## 南京大学部处发文

## 南招【2017】3号

## 关于开通招标采购立项线上申请的通知

为进一步提高招标采购工作效率,优化服务,在学校信息化办公室的 大力协助下,招标采购立项线上申请功能模块已开发完成,进入试用阶段, 现将有关事宜通知如下:

一、 线上申请入口

申购人登录南京大学综合服务办公系统(https://oa.nju.edu.cn), 点击左下角"综合服务"栏目下的"招标采购"按钮,具体位置见图 1:

-1-

| 💽 🔬            | 京大選<br>ING UNIVERSITY                  | 综合办公服务系统                            | <b>合</b><br>颜 | 中<br>综合服务 | 目版OA       |
|----------------|----------------------------------------|-------------------------------------|---------------|-----------|------------|
| ○ 个人<br>服务     | 个人门户<br>服务待办已办<br>我的申请<br>电子邮件<br>职工体检 | <b>消息中心</b><br>■ 邮件信息:2099条         |               |           |            |
| 电子             |                                        | 学校文件                                |               |           | 更多>>       |
| 工资             | ē询<br>通                                | 校长办公室关于南京大学第58届田径运动会期间停课的通知         |               |           | 2017-10-31 |
| 科研:<br>管理      | 科研经费<br>管理入口<br>公文管理                   | 南京大学关于颁发2017年度"南大-联创学生领袖奖学金"的决定<br> |               |           | 2017-10-30 |
| 🖵 公文           |                                        | 南京大学关于祁林等4位同志聘任的通知                  |               |           | 2017-10-26 |
| 学校部处           | :发文<br>:发文                             | 南京大学关于邵进等10位同志资格认定的通知<br>           |               |           | 2017-10-26 |
| 字校<br>请示<br>督办 | w文<br>波告<br>/管理                        |                                     |               |           | =~         |
| 档案             | <br>:查询<br>:文件                         | 1072 天TT<br>关于增值税发票取得及使用有关事项的通知     |               |           | 更多>>       |
| 部处<br>登记       | 文件<br>)簿                               | 关于进一步落实"立德树人"根本任务,加强继续教育教学管理工作的实施办法 |               |           | 2017-10-31 |
| - 综合           | 计服务                                    | 关于进一步加强继续教育领域意识形态工作的若干意见<br>        |               |           | 2017-10-31 |
| 信息:<br>IT服:    | /查询<br>务                               | 关于停止2017年度信息化项目申报的通知                |               |           | 2017-10-31 |
| 出国生活           | 1(境)审批<br>服务                           | 关于聘请王晓如等27位同志为兼职组织员的决定              |               |           | 2017-10-30 |
| 活动             | 伸请<br>采购                               | 通知公告                                |               |           | 更多>>       |
| 更多             |                                        |                                     |               |           | 2017 10 16 |

图 1

点击后的页面如图2所示,点击"招标采购立项申请(测试)"即可进入在线申请流程:

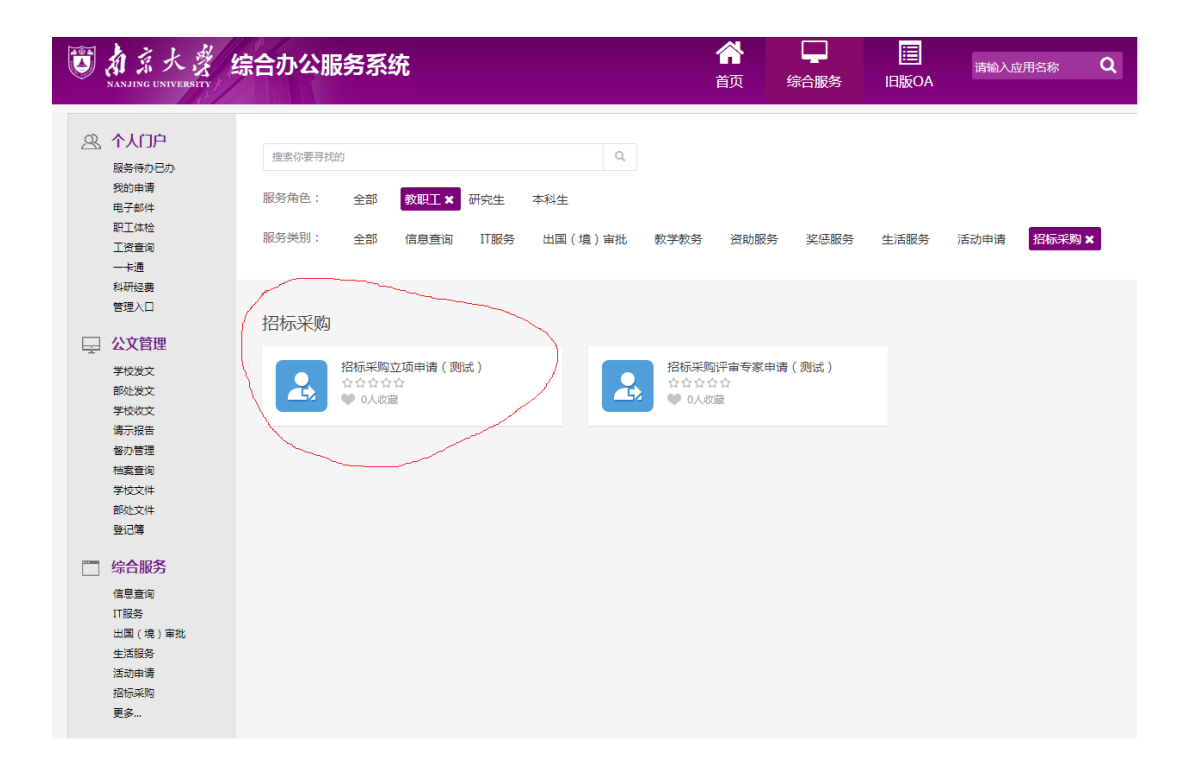

图 2

二、 线上申请流程

招标采购立项申请的线上申请流程:

- 申购人填写申请及相关资料(可上传附件,如工程量清单等文件);
- 2、 申购单位领导签署单位意见;
- 3、 项目主管部门进行需求论证 (可上传附件,如论证报告);
- 4、 招标办公室审核。

具体流程如图3所示:

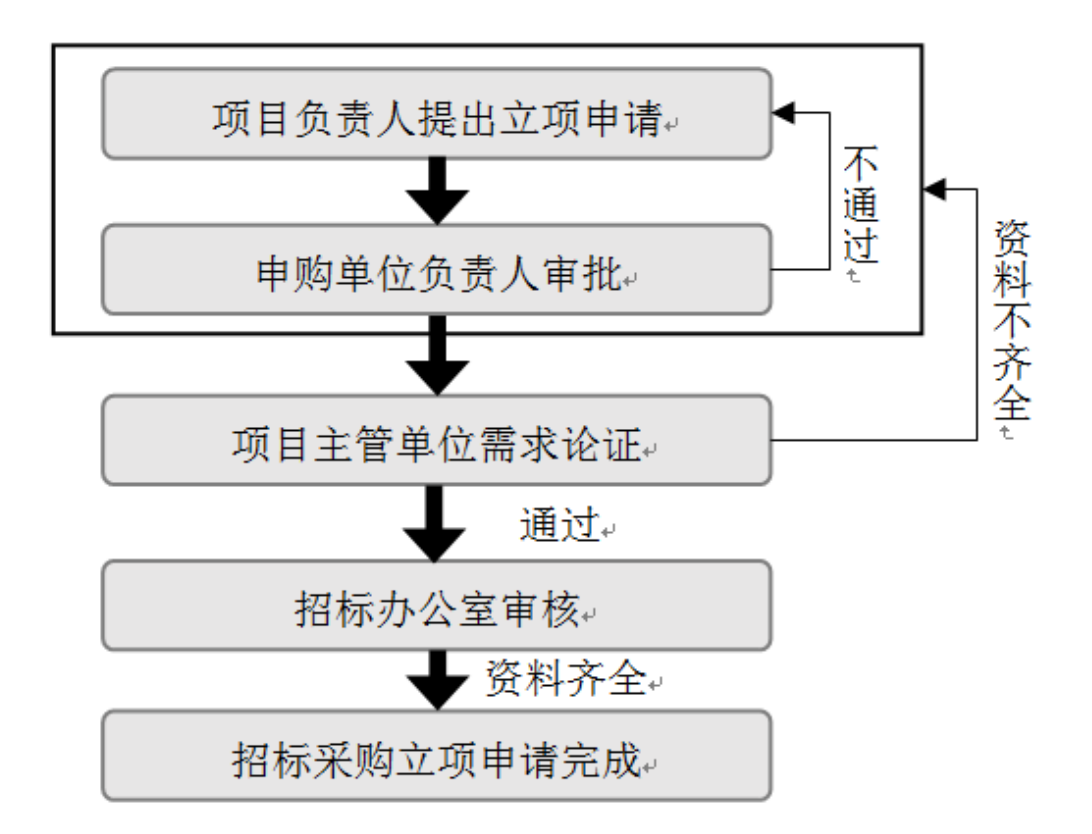

图 3 招标采购立项申请流程图

- 三、其他事宜
  - 1、申购人可随时查看线上申请的审批进度。

2、线上招标立项审批完成后,申购人无需再提供纸质文档。

3、自即日起至2107年12月31日为线上申请功能试用期,试用期间 招标办公室同时接受纸质申请和线上申请。自2018年1月1日起,所有招 标采购立项申请均由线上完成,招标办公室原则上不再接受纸质申请。

4、试用过程中有任何问题敬请及时予以反馈——

联系人: 胡雪冰 89688959

主送: 各院系、各单位

抄送:

南京大学招标办公室

2017年11月2日印发